## Add Skills/Levels to Classes

Last Modified on 12/16/2021 2:30 pm EST

Once you have **created your skills/levels** you can add them to classes. When a skill/level is added to a class, it (and any subskills) are added to the enrolled students. If a student already has the skill/level on their record it will not be added again.

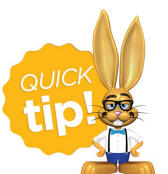

If a skill/level is added to a class, a subskill created after will be updated on all Classes and Students containing the primary Skill regardless of attainment status.

## Add a Skill/Level to an Individual Class

- 1. Go to the Class record and select the Skills/Levels tab.
- 2. Click Add Skill/Level To Class.
- 3. Select Skill/Level using the drop-down menu or use the search field to locate the skill/level.
- 4. Enter the **Date Training Started**. Note: If the skill/level has not been started you can leave this field blank.
- 5. Enter a Date Due, Date Tested, and Date Attained if applicable.
- 6. Select which **Students** you want to add the skill/level to.
- 7. Click Save & Add Another or Save Changes.

| Add Skill/Leve                | - Int. Jazz - Wed - 7pm |
|-------------------------------|-------------------------|
| Choose skill to add to class  |                         |
| Select Skill/Level: Fan Kic   | k 👻                     |
| Date Training Started: 10/5/2 | 016 🛗                   |
| Date Due: mm/dd/              | yyyy 🛗                  |
| Date Tested: mm/dd/           | yyyy 🗰                  |
| Date Attained: mm/dd/         | איזיא 🛗                 |
| Check All Check Only Missing  | Uncheck All             |
| Student                       |                         |
| Leslie Brown                  |                         |
| Corinne Chambers              |                         |
| David Dierksen                |                         |
| Betty Golding                 |                         |
| Pam Jones                     |                         |
| Total Students: 5             |                         |
| Save Changes Save             | & Add Another Cancel    |
| U.                            |                         |

## Add Multiple Skills/Levels to Multiple Classes

1. Go to the Classes (menu) > Skills > Add to Classes.

- 2. Use the [+] to Select the Skills/Levels to add to classes.
- 3. Use the [+] to Select the Active Classes to add the skills/levels.
- 4. Click Save Changes.

| View 1                                                   |                                                                                                    | to uuu to classes                                                                                                    |                                                                                                    |                                      |                           |                                                                                                    |                                                                                                 |
|----------------------------------------------------------|----------------------------------------------------------------------------------------------------|----------------------------------------------------------------------------------------------------|----------------------------------------------------------------------------------------------------|--------------------------------------|---------------------------|----------------------------------------------------------------------------------------------------|-------------------------------------------------------------------------------------------------|
|                                                          | l - 10 of 12                                                                                                    | I a <a 1="" 2<="" of="" page="" th=""><th>▶ ▶ 100 ▼ + S</th><th>how All 🔒 Print 🗳</th><th>Refresh</th><th></th><th></th></a>                                                                                                    | ▶ ▶ 100 ▼ + S                                                                                                    | how All 🔒 Print 🗳                    | Refresh                   |                                                                                                    |                                                                                                 |
|                                                          |                                                                                                    | Skill Category                                                                                                    |                                                                                                    | Skills/Levels                        |                           | Su                                                                                                    | ıbskills                                                                                        |
|                                                          | Search                                                                                                    | 1                                                                                                    | Search                                                                                                    |                                      |                           |                                                                                                    |                                                                                                 |
| Ð                                                        |                                                                                                    | Dance                                                                                                    |                                                                                                    | Body Wave                            |                           | 0 s                                                                                                    | ubskills                                                                                        |
| Ð                                                        |                                                                                                    | Dance                                                                                                    |                                                                                                    | Crazy Legs                           |                           | 0 s                                                                                                    | ubskills                                                                                        |
| Ð                                                        |                                                                                                    | Dance                                                                                                    |                                                                                                    | Happy Feet                           |                           | 0 s                                                                                                    | ubskills                                                                                        |
| Ð                                                        |                                                                                                    | Dance                                                                                                    |                                                                                                    | Pirouette                            |                           | 0 s                                                                                                    | ubskills                                                                                        |
| •                                                        |                                                                                                    | Dance                                                                                                    |                                                                                                    | Demi Plie                            |                           | 0 s                                                                                                    | ubskills                                                                                        |
| •                                                        | <u> </u>                                                                                                    | Dance                                                                                                    |                                                                                                    | Grand Jete                           |                           | 0 s                                                                                                    | ubskills                                                                                        |
| •                                                        | <u>6</u>                                                                                                    | Dance                                                                                                    |                                                                                                    | Extension                            |                           | 0 s                                                                                                    | ubskills                                                                                        |
| •                                                        | 60                                                                                                    | Dance                                                                                                    |                                                                                                    | Fan Kick                             |                           | 0 s                                                                                                    | ubskills                                                                                        |
| ÷                                                        | ~                                                                                                    | Gymnastics                                                                                                    |                                                                                                    | Level I                              |                           | <u>3 s</u>                                                                                                    | ubskills                                                                                        |
| Select<br>Grand<br>Extens<br>Fan Kie<br>he Act           | ied Skills/l<br>Jete 🛍<br>ion 🛍<br>ck 🛍<br>tive Classe                                                                                                    | evels ( <u>Clear List</u> )                                                                                                    |                                                                                                    |                                      |                           |                                                                                                    |                                                                                                 |
| Grand<br>Extens<br>Fan Kie<br>he Act                     | ted Skills/I<br>Jete m<br>iion m<br>ck m<br>tive Classe                                                                                                    | evels ( <u>Clear List</u> )                                                                                                    | ►1 100 ▼ + S                                                                                                    | how All 🖉 Print 🗇                    | Refresh                   |                                                                                                    |                                                                                                 |
| Grand<br>Extens<br>Fan Kie<br>he Act<br>View 1           | ted Skills/I<br>Jete 1<br>ion 1<br>ck 1<br>tive Classe<br>- 10 of 20<br>Loc                                                                                                    | evels (Clear List)                                                                                                    | ▶> ▶1 100 ▼ + SI<br>Cat1                                                                                                    | how All Print ¢                      | Refresh Cat3              | Skills/Leve                                                                                                    | Instruct                                                                                        |
| Select<br>Grand<br>Extens<br>Fan Kie<br>he Act<br>View 1 | tive Classe<br>I - 10 of 20<br>Loc<br>Search                                                                                                    | es<br>I a s<br>Class<br>Search                                                                                                    | ▶ ▶1 100 ▼ + SI<br>Cat1<br>Search                                                                                                    | how All Print ¢<br>Cat2              | Refresh Cat3              | Skills/Leve                                                                                                    | Instruct                                                                                        |
| Select<br>Grand<br>Extens<br>Fan Kic<br>he Act<br>View 1 | tive Classe<br>- 10 of 20<br>Loc<br>Search<br>JRHC                                                                                                    | es<br>I a a Page 1 of 2 of Class<br>Search<br>Barre - Tues - 7:30pm                                                                                                    | ► ► 100 ▼ + SI<br>Cat1<br>Search<br>Dance                                                                                                    | how All Print ¢<br>Cat2              | Refresh Cat3              | Skills/Leve                                                                                                    | Instruct<br>Search<br>Stephan                                                                   |
| Select<br>Grand<br>Extens<br>Fan Kie<br>he Act<br>View 1 | tive Classe<br>ion 10 of 20<br>Loc<br>JRHC<br>JRHC<br>JRHC                                                                                                    | es<br>I a separation of 2 of 2 of 2 of 2 of 2 of 2 of 2 of                                                                                                    | ►I 100 ▼ + SI<br>Cat1<br>Search<br>Dance<br>Dance                                                                                                    | how All Print \$                     | Refresh Cat3              | Skills/Leve                                                                                                    | Instruct<br>Search<br>Stephan<br>Stephan                                                        |
| Select<br>Grand<br>Extens<br>Fan Kie<br>Niew 1           | tive Classe<br>ion m<br>ck m<br>tive Classe<br>tive Classe<br>tive                                                                                                    | evels (Clear List) es Class Search Barre - Tues - 7:30pm Beg Jazz - Mon - 7pm Beg. Jazz - Sat - 12pm Uis Lizz - 7 20                                                                                                    | ►I 100 ▼ + SI<br>Cat1<br>Search<br>Dance<br>Dance<br>Dance                                                                                                    | how All 🏻 🖴 Print 🖉 🗘 🗘 🖉            | Refresh Cat3              | Skills/Leve<br>0 skills<br>2 skills<br>0 skills                                                                                                    | Instruct<br>Search<br>Stephan<br>Stephan<br>Stephan                                             |
| Grand<br>Extens<br>Fan Kid                               | tive Classe<br>ion m<br>ck m<br>tive Classe<br>tive Classe<br>tive                                                                                                    | evels (Clear List) es Class Search Barre - Tues - 7:30pm Beg Jazz - Mon - 7pm Beg. Jazz - Sat - 12pm Hip Hop -Fri - 7:30pm                                                                                                    | ► 100 T + SI<br>Cat1<br>Search<br>Dance<br>Dance<br>Dance<br>Dance<br>Dance                                                                                                    | how All 🕒 Print 🗇<br>Cat2<br>Search  | Refresh Cat3              | Skills/Leve       0 skills       2 skills       0 skills       3 skills       3 skills                                                                                                    | Instruct<br>Search<br>Stephan<br>Stephan<br>Stephan                                             |
| Grand<br>Extens<br>Fan Kid                               | tive Classe<br>tive Classe<br>tive                                                                                                    | evels (Clear List)  Es  Class Search Barre - Tues - 7:30pm Beg Jazz - Mon - 7pm Beg. Jazz - Sat - 12pm Hip Hop - Fri - 7:30pm Hip Hop - Fri - 7:30pm Hip Hop - Mon - 5:00pm Hip Hop - Mon - 5:00pm                                                                 | ► ► 100 ▼ + SI<br>Cat1<br>Search<br>Dance<br>Dance<br>Dance<br>Dance<br>Dance<br>Dance<br>Dance                                                                                                    | how All 🖉 Print 🗇<br>Cat2            | Refresh<br>Cat3<br>Search | Skills/Leve<br>0 skills<br>2 skills<br>0 skills<br>3 skills<br>3 skills<br>2 skills                                                                                                    | Instruct<br>Search<br>Stephan<br>Stephan<br>Stephan<br>Stephan<br>Stephan                       |
| Gelect<br>Grand<br>Extens<br>Fan Kid<br>he Act<br>View 1 | tive Classe<br>tive Classe<br>tive Classe<br>to of 20<br>Loc<br>Search<br>JRHC<br>JRHC<br>JRHC<br>JRHC<br>JRHC<br>JRHC<br>JRHC                                                                                                    | evels (Clear List)<br>Class<br>Search<br>Barre - Tues - 7:30pm<br>Beg Jazz - Mon - 7pm<br>Beg. Jazz - Sat - 12pm<br>Hip Hop - Fri - 7:30pm<br>Hip Hop - Fri - 7:30pm<br>Hip Hop - Wed - 6:00pm<br>Hip Hop - Wed - 6:00pm<br>Hip Hop - Wed - 8:00pm                 |                                                                                                    | how All Print ¢<br>Cat2              | Refresh<br>Cat3<br>Search | Skills/Leve<br>O skills<br>2 skills<br>0 skills<br>3 skills<br>3 skills<br>3 skills<br>0 skills                                                                                                    | Instruct<br>Search<br>Stephan<br>Stephan<br>Stephan<br>Stephan<br>Stephan<br>Stephan            |
| Gelect<br>Grand<br>Extens<br>Fan Kid<br>he Act<br>View 1 | tive Classe<br>tive Classe<br>tive Classe<br>to of 20<br>Loc<br>Search<br>JRHC<br>JRHC<br>JRHC<br>JRHC<br>JRHC<br>JRHC<br>JRHC<br>JRHC                                                                                                    | evels (Clear List)                                                                                                    | <ul> <li>▶ 100 ▼ + SI</li> <li>Cat1</li> <li>Search</li> <li>Dance</li> <li>Dance</li> </ul> | how All Print ¢ Cat2 Search          | Refresh<br>Cat3<br>Search | Skills/Leve         0 skills         2 skills         0 skills         3 skills         3 skills         3 skills         0 skills         0 skills         0 skills         0 skills         0 skills         0 skills         0 skills         0 skills | Instruct<br>Search<br>Stephan<br>Stephan<br>Stephan<br>Stephan<br>Stephan<br>Stephan            |
| Gelect<br>Grand<br>Extens<br>Fan Kic<br>he Act<br>View 1 | tive Classe<br>tive Classe<br>tive Classe<br>to of 20<br>Loc<br>Search<br>JRHC<br>JRHC<br>JRHC<br>JRHC<br>JRHC<br>JRHC<br>JRHC<br>JRHC                                                                                                    | evels (Clear List)                                                                                                    | <ul> <li>► 100 ▼ + SI</li> <li>Cat1</li> <li>Search</li> <li>Dance</li> <li>Dance</li> </ul> | how All Print ¢<br>Cat2              | Refresh Cat3              | Skills/Leve         0 skills         2 skills         0 skills         3 skills         3 skills         0 skills         0 skills         0 skills         0 skills         0 skills         0 skills         0 skills         0 skills         1 skills | Instruct<br>Search<br>Stephan<br>Stephan<br>Stephan<br>Stephan<br>Stephan<br>Stephan<br>Stephan |
| Select<br>Grand<br>Extens<br>Fan Kid<br>he Act<br>View 1 | tive Classe<br>tive Classe<br>tive                                                                                                    | evels (Clear List)                                                                                                    | IOD •     + SI       Cat1       Search       Dance       Dance       Dance       Dance       Dance       Dance       Dance       Dance       Dance       Dance                                                                                                    | how All Print ¢<br>Cat2<br>Search    | Refresh Cat3              | Skills/Leve<br>O skills<br>2 skills<br>O skills<br>3 skills                                                                                                    | II<br>Search<br>St<br>St<br>St                                                                  |
| Grand<br>Extens<br>Fan Kick<br>he Acc<br>View 1          | tive Classe<br>tive Classe<br>tive C | evels (Clear List)                                                                                                    | <ul> <li>▶ ▶ 100 ▼ + SI</li> <li>Cat1</li> <li>Search</li> <li>Dance</li> <li>Dance</li> </ul>                                                           | how All<br>Print φ<br>Cat2<br>Search | Refresh Cat3              | Skills/Leve<br>Oskills<br>2skills<br>2skills<br>0skills<br>3skills<br>3skills<br>3skills<br>0skills<br>0skills                                                                                                    | Instru<br>Search<br>Stepha<br>Stepha<br>Stepha<br>Stepha<br>Stepha<br>Stepha                    |
| Select<br>Grand<br>Extens<br>Fan Kid<br>Ne Act<br>View 1 | tive Classe<br>tive Classe<br>tive C | evels (Clear List) es Class Search Barre - Tues - 7:30pm Beg Jazz - Mon - 7pm Beg. Jazz - Sat - 12pm Hip Hop - Fri - 7:30pm Hip Hop - Fri - 7:30pm Hip Hop - Mon - 5:00pm Hip Hop - Wed - 6:00pm Int Jazz - Mon - 8pm Int. Jazz - Turs - 7pm Int. Jazz - Wed - 7pm | <ul> <li>▶ 100 ▼ + SI</li> <li>Cat1</li> <li>Search</li> <li>Dance</li> <li>Dance</li> </ul>                                                             | how All Print \$                     | Refresh Cat3<br>Search    | Skills/Leve           0 skills           2 skills           0 skills           3 skills           3 skills           3 skills           0 skills           1 skills           0 skills                                                                    | Stephai<br>Stephai<br>Stephai<br>Stephai<br>Stephai<br>Stephai<br>Stephai<br>Stephai<br>Stephai |

Refer to Settings for Staff Portal Skills/Levels for options to display student skills in the Staff Portal.

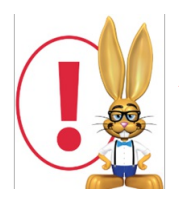

If a student is enrolled into a class after the skills/levels have been added to the class, those skills/levels will be added to the student automatically using their first day in class as the Date Training Started.